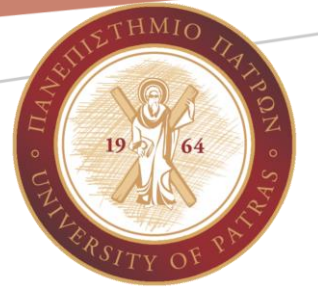

# ΕΙΣΑΓΩΓΗ ΣΤΟΥΣ Η/Υ & ΕΦΑΡΜΟΓΕΣ

Σημειώσεις Εργαστηρίου: Εργαστηριακή Άσκηση 5

Βικτωρία Δασκάλου, Εμμανουήλ Τζαγκαράκης daskalou@upatras.gr, tzagara@upatras.gr

# Περιεχόμενα

| Στόχος                                           | 2  |
|--------------------------------------------------|----|
| Ο τύπος factor για ποιοτικές μεταβλητές          | 2  |
| Ορισμός ποιοτικής μη-διατάξιμης μεταβλητής       | 2  |
| Ορισμός ποιοτικής διατάξιμης μεταβλητής          | 2  |
| Πίνακας συχνοτήτων ποιοτικών μεταβλητών          | 3  |
| Ο τύπος dataframe (πλαίσιο δεδομένων)            | 3  |
| Τι είναι                                         | 3  |
| Δημιουργία                                       | 3  |
| Δημιουργία πλαισίου δεδομένων από διανύσματα     | 3  |
| Δημιουργία πλαισίου δεδομένων από αρχείο CSV     | 5  |
| Δημιουργία δοκιμαστικού αρχείου CSV              | 6  |
| Ανάκτηση τμημάτων πλαισίου δεδομένων             | 10 |
| Αναφορά σε στοιχείο                              | 10 |
| Αναφορά σε τμήμα πλαισίου δεδομένων              | 10 |
| Αναφορά σε στήλες                                | 10 |
| Αναφορά σε γραμμές                               | 14 |
| Τεμαχισμός (slicing)                             | 14 |
| Ανάκτηση τεμαχίου                                | 14 |
| Ανάκτηση τεμαχίου με λογικές συνθήκες (κριτήρια) | 15 |
| Δημιουργία νέων στηλών σε πλαίσιο δεδομένων      | 16 |
| Βασική στατιστική ανάλυση                        | 17 |

# Στόχος

Ο στόχος της <u>Εργαστηριακής Άσκησης 6</u> είναι η εξοικείωση με τον τύπο factor και τον τύπο dataframe και τις σχετικές συναρτήσεις στο προγραμματιστικό περιβάλλον R για στατιστική επεξεργασία δεδομένων.

Μελετήστε τα ακόλουθα και εκτελέστε την με τη χρήση εντολών στο RStudio!

# Ο τύπος factor για ποιοτικές μεταβλητές

Στο πλαίσιο της Οικονομικής Επιστήμης, **εκτός** από τις **ποσοτικές μεταβλητές** για την περιγραφή των οικονομικών φαινομένων (για παράδειγμα το ΑΕΠ, ο πληθωρισμός, κλπ.), χρησιμοποιούμε και **ποιοτικές** ή **κατηγορικές** μεταβλητές.

Οι ποιοτικές μεταβλητές είναι αυτές που δείχνουν ότι οι διάφοροι παράγοντες μεταβάλλονται κατά είδος. Διακρίνονται σε **διατάξιμες**, με τιμές που ιεραρχούνται (π.χ. επίπεδα θερμοκρασίας ως χαμηλή, μεσαία, υψηλή) και **μη-διατάξιμες ή κατηγορικές** (π.χ. φύλλο, επάγγελμα, κλπ.).

Στη γλώσσα R για την αναπαράσταση ποιοτικών μεταβλητών χρησιμοποιείται ο τύπος μεταβλητών factor (παράγοντας).

# Ορισμός ποιοτικής μη-διατάξιμης μεταβλητής

Για να ορίσουμε μία ποιοτική μεταβλητή μη-διατάξιμη χρησιμοποιούμε τη συνάρτηση factor() με ορίσματα ένα διάνυσμα c()με τις τιμές που παίρνει η μεταβλητή. Η συνάρτηση δημιουργεί μία ποιοτική μεταβλητή αντιλαμβανόμενη τις μοναδικά διαφορετικές τιμές ως βαθμίδες (levels).

```
> # ποιοτική μη-διατάξιμη
> nationality<-factor(c('Italian','French','French','Greek','Italian'))
> nationality
[1] Italian French French Greek Italian
```

Levels: French Greek Italian

| \$ | myWeight    | 80                                              |
|----|-------------|-------------------------------------------------|
| 5  | nationality | Factor w/ 3 levels "French","Greek",: 3 1 1 2 3 |
|    | Z           | 3+9i                                            |

Εικόνα 1: Η εμφάνιση μίας ποιοτικής μεταβλητής μη-διατάξιμης (τύπου factor) στο Περιβάλλον

# Ορισμός ποιοτικής διατάξιμης μεταβλητής

Στην περίπτωση της διατάξιμης μεταβλητής, ο ορισμός με τη συνάρτηση factor() περιέχει 3 ορίσματα: τις τιμές, το όρισμα orderd=TRUE που σημαίνει ότι είναι διατάξιμη και τις βαθμίδες με προκαθορισμένη διάταξη ως διάνυσμα, για παράδειγμα levels=c('good','very good','excellent'), ώστε να καθοριστεί η διάταξη μεταξύ των βαθμίδων ως good < very good < excellent.

> replies=c('excellent','excellent','good','very good','good','good')

```
> results<-factor(replies,ordered=TRUE,levels=c('good','very
good','excellent'))
> results
[1] excellent excellent good very good good
Levels: good < very good < excellent</pre>
```

replieschr [1:6] "excellent" "excellent" "good" "very good" "good" "good"resultsOrd.factor w/ 3 levels "good"0rd.factor w/ 3 levels "good"

Εικόνα 2: Η εμφάνιση μίας ποιοτικής μεταβλητής διατάξιμης (τύπου factor) στο Περιβάλλον

## Πίνακας συχνοτήτων ποιοτικών μεταβλητών

Με τη χρήση της συνάρτησης table() και όρισμα το όνομα της ποιοτικής μεταβλητής μπορούμε να δημιουργήσουμε τον αντίστοιχο πίνακα συχνοτήτων. Για παράδειγμα:

```
> table(nationality)
nationality
French Greek Italian
    2    1    2
> table(results)
results
    good very good excellent
    3    1    2
```

# Ο τύπος dataframe (πλαίσιο δεδομένων)

#### Τι είναι

Οι μεταβλητές τύπου dataframe χρησιμοποιούνται για την δισδιάστατη αναπαράσταση δεδομένων όπου η κάθε στήλη μπορεί να είναι διαφορετικού τύπου.

## Δημιουργία

Τα δεδομένα για τη δημιουργία ενός πλαισίου δεδομένων μπορεί να προέρχονται από:

- 1. Διανύσματα, όπου για τη δημιουργία τους χρησιμοποιούμε τη συνάρτηση data.frame()
- Αρχεία δεδομένων, όπως κειμένου μορφής CSV (Comma Separated Values), όπου το πλαίσιο δεδομένων είναι η επιστρεφόμενη τιμή μίας συνάρτησης διαβάσματος του αρχείου όπως η read.csv().

#### Δημιουργία πλαισίου δεδομένων από διανύσματα

Ας υποθέσουμε ότι έχουμε τα στοιχεία 4 φοιτητών σε τρία διανύσματα ως εξής:

```
names<-c("Maria","Nikos","Thanos","Niki") # διάνυσμα ονομάτων
grades<-c(10,8,9,7) # διάνυσμα βαθμών
gender<-factor(c("female","male","male","female")) # ποιοτική γένος
```

Για τη δημιουργία του πλαισίου δεδομένων θα έχουμε:

# δημιουργία πλαισίου δεδομένων

students<-data.frame(names,grades,gender)</pre>

Για να δούμε το αποτέλεσμα της δημιουργίας μπορούμε στην *Κονσόλα* να γράψουμε:

| > | student | s      |        |
|---|---------|--------|--------|
|   | names   | grades | gender |
|   |         | 0      | 0      |
| 1 | Maria   | 10     | female |
| 2 | Nikos   | 8      | male   |
| 3 | Thanos  | 9      | male   |
| 4 | Niki    | 7      | female |
|   |         |        |        |

Παρατηρούμε ότι κάθε διάνυσμα αποτελεί μία στήλη του πλαισίου δεδομένων, και ότι το όνομα του διανύσματος λειτουργεί ως όνομα της στήλης.

Στο παράθυρο του Περιβάλλοντος παρατηρούμε επίσης, ότι το πλαίσιο δεδομένων έχει δημιουργηθεί στην περιοχή Data και οι γραμμές ονομάζονται obs, δηλαδή objects, και οι στήλες ονομάζονται variables, μεταβλητές.

|   | Environment | History     | Connections | Tutorial      |   |              |
|---|-------------|-------------|-------------|---------------|---|--------------|
| _ | 合 🔒 🖙       | Import Data | set 🝷 🚺 150 | MiB 👻 💰       | - | 🗏 List 🔹 📿 🗸 |
| • | R 🝷 🛑 Glob  | al Environm | ient 🝷      |               | Q |              |
|   | Data        |             |             |               |   | ·            |
|   | student     | s           | 4 obs. o    | f 3 variables |   |              |
|   | Values      |             |             |               |   |              |

Εικόνα 3: Η εμφάνιση μίας μεταβλητής τύπου dataframe στο Περιβάλλον

Όταν πατάμε πάνω στο μπλε βελάκι που εμφανίζεται πριν από το όνομα το πλαισίου μπορούμε να δούμε αναλυτικά τις στήλες του: το όνομα, τον τύπο και τις πρώτες τιμές.

|                              |             |             |               | R             | Project: (None) |
|------------------------------|-------------|-------------|---------------|---------------|-----------------|
| Environment                  | History     | Connections | Tutorial      |               |                 |
| 合 🔒 🖙                        | Import Data | set 🝷 🕓 150 | MiB 👻 🔏       | =             | List 🗸 🖸        |
| R 🔹 📑 Global Environment 🔹 🔍 |             |             |               |               |                 |
| Data                         |             |             |               |               |                 |
| 🗢 student                    | s           | 4 obs. c    | of 3 variable | s             |                 |
| \$ nam                       | es : ch     | r "Maria    | " "Nikos" "T  | 'hanos" "Niki | "               |
| \$ gra                       | des: nu     | m 1089      | 7             |               |                 |
| \$ gen                       | der: Fa     | ctor w/ 2   | levels "fem   | ale","male":  | 12              |
| Values                       |             |             |               |               |                 |
|                              |             |             | ./            | £             | - 11 4          |

Εικόνα 4: Η εμφάνιση των στηλών μίας μεταβλητής τύπου dataframe στο Περιβάλλον

Αν πατήσουμε διπλό κλικ πάνω στο όνομα, εκτελείται η εντολή **View(students)** και παρουσιάζονται τα περιεχόμενα του πλαισίου δεδομένων σε ξεχωριστό tab στην περιοχή του *Κειμενογράφου*.

| RStudi                    | 0                         |                            |                               |    |
|---------------------------|---------------------------|----------------------------|-------------------------------|----|
| <u>F</u> ile <u>E</u> dit | <u>C</u> ode <u>V</u> iew | <u>P</u> lots <u>S</u> ess | ion <u>B</u> uild <u>D</u> el | bı |
| 0 - 0                     | ) 🕣 -   🔒                 | 🔒   📇   (                  | ile/fu                        | nc |
| Irst.F                    | ≀* × 👘 stu                | dents ×                    |                               |    |
|                           | 🔊 🛛 🖓 Filte               | r                          |                               |    |
| <b>^</b>                  | names 🌼                   | grades 🔅                   | gender 🌻                      |    |
| 1                         | Maria                     | 10                         | female                        |    |
| 2                         | Nikos                     | 8                          | male                          |    |
| 3                         | Thanos                    | 9                          | male                          |    |
| 4                         | Niki                      | 7                          | female                        |    |
|                           |                           |                            |                               |    |

Εικόνα 5: Το αποτέλεσμα της εντολής View(students) σε ξεχωριστό tab στην περιοχή του Κειμενογράφου

#### Δημιουργία πλαισίου δεδομένων από αρχείο CSV

Τα αρχεία CSV (Comma Separated Values) είναι αρχεία κειμένου που προσομοιάζουν τη μορφή πίνακα. Οι στήλες χωρίζονται με ένα ειδικό **διαχωριστικό χαρακτήρα** (separator ή delimiter) που μπορεί να είναι το κόμμα (,), το ελληνικό ερωτηματικό (;), το tab, κλπ. Συνήθως η πρώτη γραμμή περιέχει μία **επικεφαλίδα** (header). Οι τιμές των αλφαριθμητικών συνήθως περιέχονται σε double quotes ("), ώστε όποιοι ειδικοί χαρακτήρες να μην λαμβάνονται ως διαχωριστικός χαρακτήρας.

Τα αρχεία CSV επεξεργάζονται από λογισμικό επεξεργασίας κειμένου, όπως το Notepad (Σημειωματάριο) και όχι από το λογισμικό λογιστικών φύλων όπως το MS Excel.

Ένα παράδειγμα αρχείου CSV με όνομα students.csv που έχει ανοιχθεί με το Σημειωματάριο είναι το ακόλουθο:

| students.csv - N                                                                      | - 🗆 ×          |
|---------------------------------------------------------------------------------------|----------------|
| <u>F</u> ile <u>E</u> dit F <u>o</u> rmat <u>V</u> iew                                | v <u>H</u> elp |
| names;grades;gen<br>Maria;10;female<br>Nikos;8;male<br>Thanos;9;male<br>Niki;7;female | nder ^         |
|                                                                                       | ~              |
| <                                                                                     | >              |
| 11( Windows (CRLF)                                                                    | UTF-8          |

Εικόνα 6: Τα περιεχόμενα του αρχείου students.csv

#### Δημιουργία δοκιμαστικού αρχείου CSV

1. Ανοίξτε το Σημειωματάριο (Notepad) και αντιγράψτε τα ακόλουθα περιεχόμενα:

names;grades;gender

Maria;10;female

Nikos;8;male

Thanos;9;male

Niki;7;female

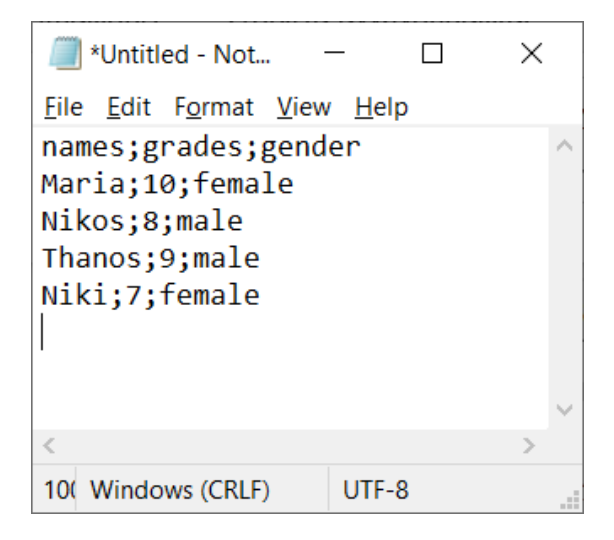

 Αποθηκεύστε το αρχείο με το όνομα students.csv σε ένα συγκεκριμένο Φάκελο (να γνωρίζετε που το αποθηκεύσατε!). Στην αποθήκευση να σιγουρέψετε ότι η επιλογή Encoding αναφέρει UTF-8.

| Save As                                                                          |                          |                             | ×             |
|----------------------------------------------------------------------------------|--------------------------|-----------------------------|---------------|
| $\leftarrow \rightarrow$ $\checkmark$ $\uparrow$ 📜 « Documents > intro2computers | > 2024 > 2hErgasia-R     | ✓ ひ Search 2hErgasia-       | R 🔎           |
| Organize 👻 New folder                                                            |                          |                             | · • ?         |
| 📙 2ηΕργασίαΕισαγωγηΗΥ-ΑκΕτ2021                                                   | ^ Name                   | ^                           | Date modified |
| 📙 2ηΕργασίαΕισαγωγήΗΥ-ΑκΕτ2022                                                   |                          |                             |               |
| 📙 3ηΕργασίαΕισαγωγηΗΥ-ΑκΕτ2021                                                   |                          | No items match your search. |               |
| 📜 3ηΕργασίαΕισαγωγηΗΥ-ΑκΕτ2021_old                                               |                          |                             |               |
| 📜 3ηΕργασίαΕισαγωγηΗΥ-ΑκΕτ2022                                                   |                          |                             |               |
| 2021                                                                             |                          |                             |               |
| 2023                                                                             |                          |                             |               |
| 2024                                                                             |                          |                             |               |
| 📜 1hErgasia-Excel                                                                |                          |                             |               |
| 📜 2hErgasia-R                                                                    |                          |                             |               |
| hooks                                                                            | <ul><li>✓ &lt;</li></ul> |                             | >             |
| File <u>n</u> ame: students.csv                                                  |                          |                             | ~             |
| Save as type: Text Documents (*.txt)                                             |                          |                             | ~             |
|                                                                                  |                          |                             |               |
| ∧ Hide Folders                                                                   | Encoding: UTF-8          | ✓ <u>S</u> ave              | Cancel        |

Για να διαβάσουμε ένα αρχείο δεδομένων θα πρέπει η γλώσσα R να γνωρίζει σε ποιο φάκελο βρίσκεται. Αυτό το κάνει η εντολή setwd(*τοποθεσία\_στο\_δίσκο*) (set working directory).

Για να βρούμε το φάκελο που βρίσκεται ένα αρχείο **CSV (αποσυμπιεσμένο)** κάνουμε τα εξής:

 Ανοίγουμε τον File Explorer και πηγαίνουμε στο Φάκελο που βρίσκεται το αρχείο CSV

| 661                                                                                            |                               |                             |            |                           |                |           |
|------------------------------------------------------------------------------------------------|-------------------------------|-----------------------------|------------|---------------------------|----------------|-----------|
| 📙 🛛 📜 ႒ 🖛 🛛 2hErgasia-R                                                                        |                               |                             |            |                           | -              |           |
| File Home Share View                                                                           |                               |                             |            |                           |                | ~ ?       |
| Pin to Quick Copy actes Copy Paste                                                             | Move Copy<br>to to to to      | New item •<br>New<br>folder | Properties | Select all<br>Select none |                |           |
| Clipboard                                                                                      | Organize                      | New                         | Open       | Select                    |                |           |
| $\leftarrow$ $\rightarrow$ $\checkmark$ $\uparrow$ 📜 $\Rightarrow$ This PC $\Rightarrow$ Docum | ents > intro2computers > 2024 | 4 > 2hErgasia-R             |            | ~                         | ථ Search 2hEr  | gasia-R 🔎 |
| 📕 ergasiaR                                                                                     | ^ Name                        | ^                           | Date mod   | dified Ty                 | pe             | Size      |
| 📒 FeedbackHub                                                                                  | 2hErga                        | asia-R 2024-2025.zip        | 25/11/20   | 24 3:24 uu Co             | mpressed (zipp | 1.084 KB  |
| 📕 feidas                                                                                       | 🛃 Ergasia                     | a2-2024-2025.pdf            | 25/11/20   | 24 10:45 πμ Ασ            | lobe Acrobat D | 197 KB    |
| 📜 Green                                                                                        | Greek(                        | Census2021.csv              | 25/11/20   | 24 2:31 μμ CS             | V File         | 3.819 KB  |
| 📜 img_db                                                                                       | 🗋 project                     | t2.R                        | 25/11/20   | 24 3:23 μμ 🛛 R I          | ile            | 2 KB      |
| intro2computers                                                                                | studen                        | its.csv                     | 27/11/20   | 24 8:15 πμ CS             | V File         | 1 KB      |
| 1hErgasiaExcel                                                                                 |                               |                             |            |                           |                |           |
| 📜 1ηΕργασίαΕισαγωγηΗΥ-ΑκΕτ201                                                                  | 18                            |                             |            |                           |                |           |
| 📜 1ηΕργασίαΕισαγωγηΗΥ-ΑκΕτ201                                                                  | 19                            |                             |            |                           |                |           |
| 📜 1ηΕργασίαΕισαγωγηΗΥ-ΑκΕτ202                                                                  | 20                            |                             |            |                           |                |           |
| 📙 1ηΕργασίαΕισαγωγηΗΥ-ΑκΕτ202                                                                  | 21                            |                             |            |                           |                |           |
| · · · · · · · · · · · · · · · · · · ·                                                          | ✓ <                           |                             |            |                           |                | >         |
| 5 items 1 item selected 80 bytes                                                               |                               |                             |            |                           |                |           |

2. Κάνουμε δεξί κλικ πάνω στο αρχείο CSV και επιλέγουμε Properties (Ιδιότητες)

| Copy Paste 2007 Paste shortcut                               | Move Copy<br>to • to • | Delete Rename              | New<br>folder |                  | Properties   | Invert sel     | lectio |
|--------------------------------------------------------------|------------------------|----------------------------|---------------|------------------|--------------|----------------|--------|
| Clipboard                                                    | Org                    | anize                      |               | New              | Open         | Select         |        |
|                                                              | ents > intro2c         | omputers > 202             | 4             | Open             |              |                |        |
| resiaR                                                       |                        |                            |               | Edit             |              |                |        |
| Jasian                                                       |                        | Name                       | S             | Share with Skype | 9            |                |        |
| edbackHub                                                    |                        | 🔋 2hErga                   | asia 🕅        | Edit with Spyder |              | Ļμμ            |        |
| das                                                          |                        | 🛃 Ergasi                   | a2- 🔇         | Share with Skype | 2            | Ι5 πμ          |        |
| een                                                          |                        | Greek                      | Cer 👛         | Move to OneDriv  | ve           | > μμ           |        |
| g_db                                                         |                        | 📄 projec                   | t2.I          | 7-Zip            |              | > μμ           |        |
| ro2computers                                                 |                        | <ul> <li>studer</li> </ul> | its.          | CRC SHA          |              | <b>&gt;</b> πμ |        |
| hErgasiaExcel                                                |                        |                            | 2             | Edit with Notepa | ad++         |                | _      |
| ηΕονασίαΕισανωνηΗΥ-ΔκΕτ201                                   | 8                      |                            | -             | Scan with Micros | oft Defender |                |        |
|                                                              | 0                      |                            | Ŕ             | Share            |              |                |        |
| ηεργασιαεισαγωγημη-Ακετ201                                   | 9                      |                            |               | Open with        |              | >              |        |
| ηΕργασίαΕισαγωγηΗΥ-ΑκΕτ202                                   | 20                     |                            |               |                  |              | <u> </u>       |        |
| ηΕργασίαΕισαγωγηΗΥ-ΑκΕτ202                                   | 21                     | ~ <                        |               | Give access to   |              |                |        |
| 1 item selected 80 bytes                                     | -                      |                            |               | Restore previous | versions     | _              |        |
| неаласкнир                                                   | 2hErgasia-R_2          | 2024-2025.zip              | 25/           | Send to          |              | >              |        |
| Feidas                                                       | Ergasia2-2024          | 4-2025.pdf<br>021.csv      | 25/           | Cut              |              |                |        |
| img_db                                                       | project2.R             |                            | 25/           | Cut              |              |                |        |
| intro2computers 1hErgasiaExcel                               |                        |                            |               | Сору             |              |                |        |
| 1ηΕργασίαΕισαγωγηΗΥ-ΑκΕτ2018                                 |                        |                            |               | Create shortcut  |              |                |        |
| 1ηΕργασίαΕισαγωγηΗΥ-ΑκΕτ2019<br>1ηΕργασίαΕισαγωγηΗΥ-ΑκΕτ2020 |                        |                            |               | Delete           |              |                |        |
| 1ηΕργασίαΕισαγωγηΗΥ-ΑκΕτ2021                                 | ~ <                    |                            |               | Rename           |              |                |        |
| i items 1 item selected 80 bytes                             | 2001105TDT0- 1         | ารา์มกสท                   | -             | Properties       |              | -              | 'n     |

 Στο παράθυρο που εμφανίζεται επιλέγουμε ότι αναφέρεται στο Location (Τοποθεσία) και το αντιγράφουμε (Ctrl+C). Στο συγκεκριμένο παράδειγμα στο Πρόχειρο του υπολογιστή μας θα υπάρχει το κείμενο:

C:\Users\vxdas\Documents\intro2computers\2024\2hErgasia-R

| a) students.csv Properties |                                                  |     |  |  |  |
|----------------------------|--------------------------------------------------|-----|--|--|--|
| General Sec                | curity Details Previous Versions                 |     |  |  |  |
|                            | students.csv                                     |     |  |  |  |
| Type of file:              | CSV File (.csv)                                  |     |  |  |  |
| Opens with:                | Notepad Change                                   |     |  |  |  |
| Location:                  | s\vxdas\Documents\intro2computers\2024\2hErgasia | a-R |  |  |  |
| Size:                      | 80 bytes (80 bytes)                              |     |  |  |  |
| Size on disk:              | 0 bytes                                          |     |  |  |  |
| Created:                   | Τετάρτη. 27 Νοεμβρίου 2024, 8:15:16 πμ           | _   |  |  |  |
| Modified:                  | Τετάρτη, 27 Νοεμβρίου 2024, 8:15:16 πμ           |     |  |  |  |
| Accessed:                  | Today, 27 Νοεμβρίου 2024, πριν από 8 λεπτά       |     |  |  |  |
| Attributes:                | Read-only Hidden Advanced.                       |     |  |  |  |
|                            |                                                  |     |  |  |  |
|                            |                                                  |     |  |  |  |
|                            | OK Cancel Appl                                   | y   |  |  |  |

- 4. Στη συνέχεια επικολλούμε την τοποθεσία σε ένα R script και μέσα σε μία εντολή setwd("τοποθεσία\_στο\_δίσκο") αντικαθιστώντας παντού τους χαρακτήρες back slash (\) με slash. Ο χαρακτήρας back slash (\) είναι ειδικός για την R και πρέπει να αντικατασταθεί.
- 5. Στη συνέχεια θα διαβάσουμε το αρχείο στη μνήμη σε μία μεταβλητή data με την εντολή **read.csv()**

Ο κώδικας είναι ο ακόλουθος. Μπορείτε να τον αντιγράψετε σε ένα R script και να τον εκτελέσετε.

```
# αντικαθιστώ τα back slash \ με slash
```

```
setwd("C:/Users/vxdas/Documents/intro2computers/2024/2hErgasia-R")
```

```
data=read.csv('students.csv',header=TRUE,sep=';',fileEncoding =
'utf-8',stringsAsFactors = FALSE)
```

```
data$gender<-as.factor(data$gender) # μετατροπή σε factor</pre>
```

Τα ορίσματα της εντολής read.csv() είναι τα ακόλουθα:

| 'students.csv'                      | το όνομα του αρχείου σε quotes ή double quotes          |
|-------------------------------------|---------------------------------------------------------|
| header=TRUE                         | ορίζουμε αν η πρώτη γραμμή έχει τα ονόματα των          |
|                                     | στηλών, δηλαδή αν το αρχείο έχει header                 |
| sep=';'                             | ορίζουμε ποιός χαρακτήρας που διαχωρίζει τις στήλες.    |
|                                     | Στο συγκεκριμένο αρχείο είναι ο ';'                     |
| <pre>fileEncoding = 'utf-8'</pre>   | ορίζουμε ότι η κωδικοποίηση των χαρακτήρων του          |
|                                     | αρχείου είναι η UTF-8, ώστε να υποστηρίζονται γλώσσες   |
|                                     | όπως τα ελληνικά                                        |
| <pre>stringsAsFactors = FALSE</pre> | η προκαθορισμένη τιμή του ορίσματος κάνει τη            |
|                                     | συνάρτηση να μετατρέπει τις στήλες με αλφαριθμητικά     |
|                                     | σε τύπου factor. Στη δική μας περίπτωση αυτό δεν ισχύει |
|                                     | για το όνομα (στήλη names). Στη συνέχεια εμείς μέσω της |
|                                     | συνάρτησης as.factor() θα αλλάξουμε τον τύπο στις       |
|                                     | στήλες που επιθυμούμε.                                  |

Στη μνήμη θα δημιουργηθεί μία μεταβλητή τύπου dataframe με όνομα data ως εξής:

| -  | R 👻 🌗 Global Environment 👻   |                                      |  |  |  |  |  |
|----|------------------------------|--------------------------------------|--|--|--|--|--|
|    | Data                         |                                      |  |  |  |  |  |
|    | 🗢 data                       | 4 obs. of 3 variables                |  |  |  |  |  |
| ct | \$ names : chr "M            | aria" "Nikos" "Thanos" "Niki"        |  |  |  |  |  |
|    | \$ grades: int 10            | 8 9 7                                |  |  |  |  |  |
|    | <pre>\$ gender: Factor</pre> | w/ 2 levels "female","male": 1 2 2 1 |  |  |  |  |  |
|    |                              |                                      |  |  |  |  |  |

Εικόνα 7: Η μεταβλητή data στο Περιβάλλον

# Ανάκτηση τμημάτων πλαισίου δεδομένων

# Αναφορά σε στοιχείο

Έχουμε πρόσβαση σε ένα μεμονωμένο στοιχείο του πλαισίου δεδομένων με τη χρήση του ονόματος του πλαισίου και τον τελεστή [], και προσδιορίζοντας τη θέση της γραμμής και το όνομα της στήλης μέσα σε quotes (single quotes 'ή double quotes "), χωριζόμενες με ένα κόμμα.

Για παράδειγμα, για να ανακτήσουμε το *βαθμό* στην 1<sup>η</sup> γραμμή (όπου είναι δυνατόν σημειώνεται με <mark>κίτρινο</mark> το ζητούμενο), ισχύει ότι έχουμε μάθει για τα μητρώα, αλλά μπορούμε επίσης να πούμε:

```
> students
```

```
names grades gender
  Maria
             10 female
1
2 Nikos
              8
                  male
3 Thanos
                  male
              9
    Niki
              7 female
4
> students[1,2]
[1] 10
> students[1,'grades']
[1] 10
> students[1,"grades"]
[1] 10
```

## Αναφορά σε τμήμα πλαισίου δεδομένων

#### Αναφορά σε στήλες

Για την αναφορά σε στήλη ενός πλαισίου δεδομένων έχουμε 3 τρόπους:

- 1. Με χρήση του τελεστή \$ και του ονόματος της στήλης (χωρίς quotes)
- 2. Με χρήση του τελεστή [] και του ονόματος της στήλης με quotes
- 3. Με χρήση του τελεστή [] και του αριθμού της στήλης

#### Με χρήση τελεστή \$

Η αναφορά σε **στήλη** (μεταβλητή) γίνεται με το όνομα του πλαισίου δεδομένων, τον **τελεστή \$** (δολάριο) και το **όνομα της στήλης (χωρίς quotes)**.

Όταν βρισκόμαστε μέσα στον κειμενογράφο του RStudio, και γράφουμε το όνομα ενός dataframe βάζοντας δίπλα τον τελεστή \$, ήδη μας βοηθά παρουσιάζοντας τα ονόματα των στηλών και τον τύπο και τις πρώτες τιμές της στήλης.

| 52<br>53 | snames<-students            | gender      |            |                                           | num |          |  |       |
|----------|-----------------------------|-------------|------------|-------------------------------------------|-----|----------|--|-------|
| 53<br>54 | snames<-students            | \$          |            |                                           | gra | ades<br> |  | num [ |
| 54       | students[1,] # σ            | names       | [students] | <character> [4]</character>               |     |          |  | E     |
| 55       | <pre>students[1:2,] #</pre> | arades      | [students] |                                           |     |          |  |       |
| 56       | 4                           | yi aues     | Laruentaj  | chr [1:4] "Maria" "Nikos" "Thanos" "Niki" |     |          |  |       |
| 53:18    | (Top Level) 🚖               | gender      | [students] |                                           |     |          |  | CI-   |
|          |                             | 1. fast - I |            |                                           |     |          |  |       |

Εικόνα 8: Με τη χρήση του τελεστή \$ στον κειμενογράφο δίπλα στο όνομα ενός dataframe εμφανίζονται τα ονόματα των στηλών (σε μπλέ πλαίσιο), ο τύπος τους και οι πρώτες τιμές.

```
> snames<-students$names # στήλη names
> snames
[1] "Maria" "Nikos" "Thanos" "Niki"
```

#### Με χρήση του τελεστή [] και του ονόματος της στήλης με quotes

Η αναφορά σε στήλη (μεταβλητή) γίνεται με το όνομα του πλαισίου δεδομένων, τον τελεστή [] και το όνομα της στήλης με quotes.

Αν χρησιμοποιήσουμε κόμμα (,) για να πάρουμε ολόκληρη τη στήλη, δεν καθορίζουμε γραμμή που σημαίνει όλες οι γραμμές.

```
> students
   names grades gender
1 Maria
             10 female
  <mark>Nikos</mark>
2
              8
                  male
3 Thanos
              9
                  male
              7 female
4
    Niki
> students['names'] # χωρίς κόμμα, επιστρέφει dataframe
   names
1 Maria
2
  Nikos
3 Thanos
4
    Niki
> students[,'names'] # με κόμμα, επιστρέφει vector
[1] "Maria" "Nikos" "Thanos" "Niki"
> students[,"names"] # με κόμμα, επιστρέφει vector
             "Nikos" "Thanos" "Niki"
[1] "Maria"
```

> students names grades gender 1 Maria 10 female 2 <mark>Nikos 8</mark> male 3 Thanos 9 male Niki 7 female 4 > students[c('names','grades')] # χωρίς κόμμα για γραμμή names grades 1 Maria 10 2 Nikos 8 3 Thanos 9 7 4 Niki > students[,c('names','grades')] # με κόμμα για γραμμή names grades 1 Maria 10 2 Nikos 8 9 3 Thanos 7 4 Niki

Στην περίπτωση αυτή μπορούμε να ανακτήσουμε **περισσότερες στήλες** θέτοντας τα **ονόματά τους σε διάνυσμα** με τη χρήστη της συνάρτησης **c()** ως ακολούθως:

#### Με χρήση του τελεστή [] και του αριθμού της στήλης

Όταν χρησιμοποιούμε τον τελεστή [] και τον αριθμό της στήλης **ισχύουν ακριβώς ότι** μάθαμε για τα μητρώα, δηλαδή:

#### Μία στήλη

| > | student             | ts      |           |      |    |       |       |            |           |
|---|---------------------|---------|-----------|------|----|-------|-------|------------|-----------|
|   | names               | grades  | gender    |      |    |       |       |            |           |
| 1 | <mark>Maria</mark>  | 10      | female    |      |    |       |       |            |           |
| 2 | <mark>Nikos</mark>  | 8       | male      |      |    |       |       |            |           |
| 3 | <mark>Thanos</mark> | 9       | male      |      |    |       |       |            |           |
| 4 | <mark>Niki</mark>   | 7       | female    |      |    |       |       |            |           |
| > | student             | ts[1] # | στήλη στη | θέση | 1, | χωρίς | κόμμα | επιστρέφει | dataframe |

| names                                                         |
|---------------------------------------------------------------|
| 1 Maria                                                       |
| 2 Nikos                                                       |
| 3 Thanos                                                      |
| 4 Niki                                                        |
| > students[,1] # στήλη στη θέση 1, με κόμμα επιστρέφει vector |
| [1] "Maria" "Nikos" "Thanos" "Niki"                           |

#### Συνεχόμενες στήλες

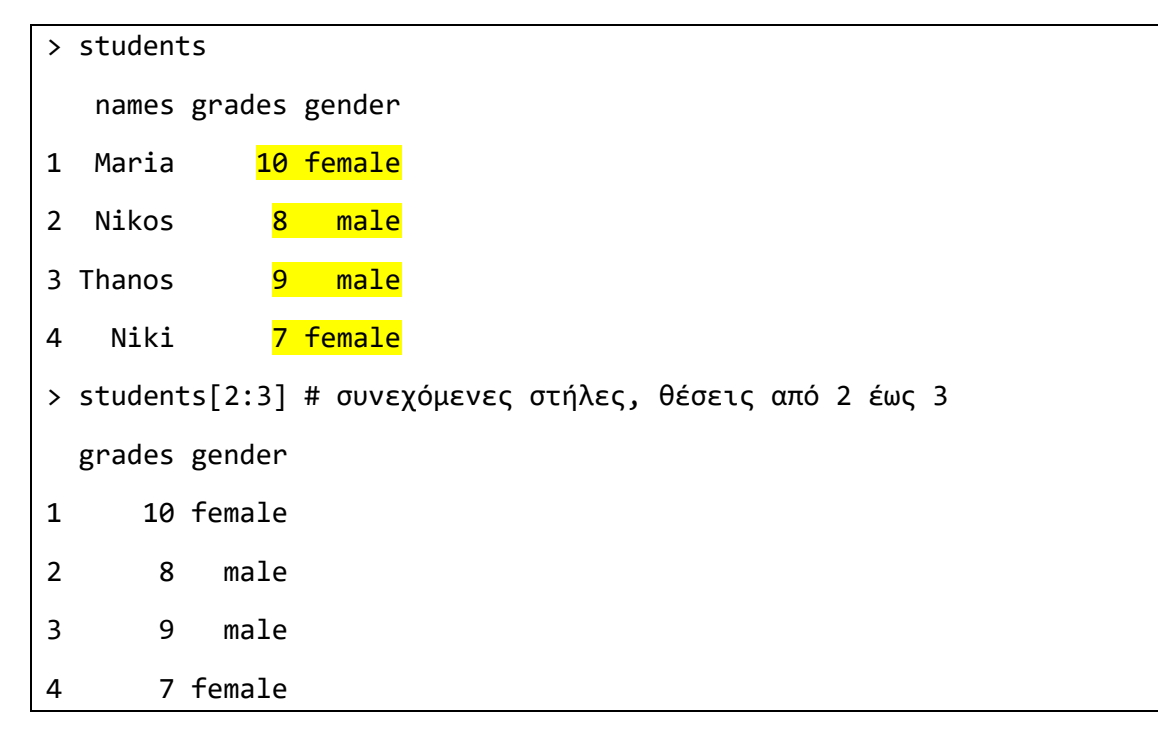

#### Μεμονωμένες στήλες

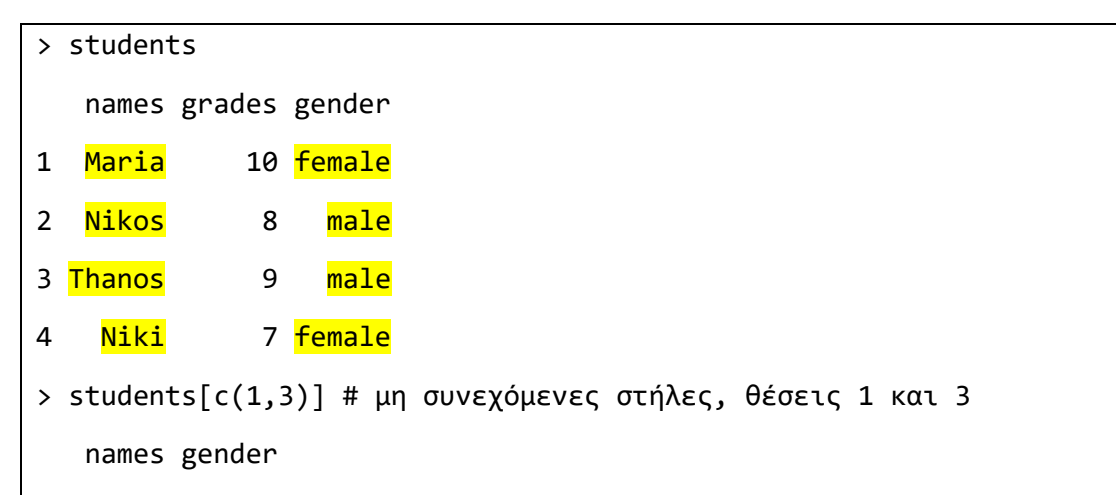

- 1 Maria female
- 2 Nikos male
- 3 Thanos male
- 4 Niki female

#### Αναφορά σε γραμμές

Η αναφορά σε **γραμμή** ενός πλαισίου δεδομένων γίνεται με τον προσδιορισμό του **αριθμού** της γραμμής. Μπορούμε να αναφερθούμε σε συγκεκριμένη γραμμή, σε συνεχόμενο τμήμα γραμμών (τελεστής :) ή σε μεμονωμένες γραμμές (χρήση διανύσματος c()) όπως ακριβώς μάθαμε στα μητρώα. Ακολουθούν παραδείγματα:

| > | studer | nts     |                           |               |
|---|--------|---------|---------------------------|---------------|
|   | names  | grades  | gender                    |               |
| 1 | Maria  | n 10    | female                    |               |
| 2 | Nikos  | 5 8     | male                      |               |
| 3 | Thanos | ; ;     | male                      |               |
| 4 | Niki   |         | female                    |               |
| > | studer | nts[1,] | # συγκεκριμένη γραμμή 1   |               |
|   | names  | grades  | gender                    |               |
| 1 | Maria  | 10      | female                    |               |
| > | studer | nts[1:2 | ] # συνεχόμενες γραμμές 1 | L έως 2       |
|   | names  | grades  | gender                    |               |
| 1 | Maria  | 10      | female                    |               |
| 2 | Nikos  | 8       | male                      |               |
| > | studer | nts[c(1 | 4),] # μη συνεχόμενες γρα | αμμές 1 και 4 |
|   | names  | grades  | gender                    |               |
| 1 | Maria  | 10      | female                    |               |
| 4 | Niki   | 7       | female                    |               |

## Τεμαχισμός (slicing)

#### Ανάκτηση τεμαχίου

Για την ανάκτηση ενός συγκεκριμένου τμήματος αρκεί να χρησιμοποιήσουμε το όνομα του πλαισίου δεδομένων και να ορίσουμε τις γραμμές και τις στήλες σε οποιοδήποτε παραπάνω συνδυασμό με τη χρήση του τελεστή [] και να ορίσουμε:

```
όνομα_πλαισίου[γραμμές,στήλες]
```

Για παράδειγμα για να πάρουμε το όνομα και τους βαθμούς (συνεχόμενες στήλες 1 έως 2) των φοιτητριών (γραμμές 1 και 4) θα γράψουμε:

| > | student | ts       |          |
|---|---------|----------|----------|
|   | names   | grades   | gender   |
| 1 | Maria   | 10       | female   |
| 2 | Nikos   | 8        | male     |
| 3 | Thanos  | 9        | male     |
| 4 | Niki    | 7        | female   |
| > | student | ts[c(1,4 | 4),c('na |
|   | names g | grades   |          |
| 1 | Maria   | 10       |          |
| 4 | Niki    | 7        |          |
| > | student | ts[c(1,4 | 4),1:2]  |
|   | names g | grades   |          |
| 1 | Maria   | 10       |          |
| 4 | Niki    | 7        |          |

#### Ανάκτηση τεμαχίου με λογικές συνθήκες (κριτήρια)

Για να πάρουμε ένα τμήμα ενός πλαισίου δεδομένων που πληροί συγκεκριμένα κριτήρια, για παράδειγμα «τα στοιχεία των φοιτητριών» (στη στήλη gender να υπάρχει η τιμή "female"), «τα στοιχεία των φοιτητών/φοιτητριών με βαθμό >= 8.5 (στη στήλη βαθμός η τιμή να είναι >=8.5)», κλπ., δημιουργούμε λογικές συνθήκες. Στη συνέχεια για να πάρουμε το τμήμα που ισχύουν τα κριτήρια, χρησιμοποιούμε τον τελεστή [] και **θέτουμε τα λογικά κριτήρια στη θέση των γραμμών**:

όνομα\_πλαισίου[λογική\_συνθήκη,[στήλες]]

#### Λογική συνθήκη

Για να σχηματίσουμε ένα απλό κριτήριο χρησιμοποιούμε το **όνομα μίας στήλης** και έναν από τους **τελεστές σύγκρισης**. Το αποτέλεσμα είναι ένα **διάνυσμα με λογικές τιμές** (TRUE, FALSE) που προκύπτει από τη σύγκριση κάθε στοιχείου της στήλης.

| Τελεστής | Ερμηνεία         | Παράδειγμα συνθήκης                   | Αποτέλεσμα                  |
|----------|------------------|---------------------------------------|-----------------------------|
| ==       | Ίσο              | <pre>students\$gender=="female"</pre> | [1] TRUE FALSE FALSE TRUE   |
| >        | Μεγαλύτερο       | students\$grade>8.5                   | [1] TRUE FALSE TRUE FALSE   |
| <        | Μικρότερο        | students\$grade>5                     | [1] TRUE TRUE TRUE TRUE     |
| >=       | Μεγαλύτερο ή ίσο | students\$grade>=8.5                  | [1] TRUE FALSE TRUE FALSE   |
| <=       | Μικρότερο ή ίσο  | students\$grade<=5                    | [1] FALSE FALSE FALSE FALSE |
| !=       | Διάφορο          | students\$name!="Thanos"              | [1] TRUE TRUE FALSE TRUE    |

Οι λογικές συνθήκες ενώνονται με λογικούς τελεστές.

#### Λογικοί τελεστές

Στην R οι λογικοί τελεστές είναι:

| Τελεστής | Ερμηνεία       | Παράδειγμα συνθήκης                         | Αποτέλεσμα                 |
|----------|----------------|---------------------------------------------|----------------------------|
| R        |                |                                             |                            |
| &        | KAI (TRUE αν   | <pre>students\$gender=="female" &amp;</pre> | [1] TRUE FALSE FALSE FALSE |
|          | όλες οι        | students\$grades>8                          |                            |
|          | συνθήκες TRUE) |                                             |                            |
| 1        | Ή (TRUE αν     | <pre>students\$gender=="female"  </pre>     | [1] TRUE FALSE TRUE TRUE   |
|          | έστω μία       | students\$grades>8                          |                            |
|          | συνθήκη TRUE)  |                                             |                            |
| !        | ΌΧΙ (αντίθετο) | !(students\$gender=="female")               | [1] FALSE TRUE TRUE FALSE  |

Για να πάρουμε το τεμάχιο που ισχύει η συνθήκη, χρησιμοποιούμε το **όνομα του** dataframe, τον τελεστή [] και στη θέση του αριθμού γραμμών θέτουμε τη συνθήκη. Μετά το κόμμα (,) ορίζουμε τη στήλη που επιθυμούμε. Ακολουθούν ορισμένα παραδείγματα:

| Ερώτημα       | R κώδικας                                            | Αποτέλεσμα          |
|---------------|------------------------------------------------------|---------------------|
| Τα στοιχεία   | <pre>students[students\$gender=='female',]</pre>     | names grades gender |
| των           |                                                      | 1 Maria 10 female   |
| φοιτητριών    |                                                      | 4 Niki 7 female     |
| Το όνομα των  | <pre>students[students\$gender=='female' &amp;</pre> | [1] "Maria"         |
| φοιτητριών με | <pre>students\$grades&gt;=8.5,'names']</pre>         |                     |
| βαθμό >=8.5   |                                                      |                     |
| Το όνομα και  | <pre>students[students\$grades ==</pre>              | names gender        |
| το γένος των  | <pre>max(students\$grades),</pre>                    | 1 Maria female      |
| φοιτητών και  | c('names','gender')]                                 |                     |
| φοιτητριών με |                                                      |                     |
| τον υψηλότερο |                                                      |                     |
| βαθμό         |                                                      |                     |

Για να βρούμε **πόσες γραμμές πληρούν μία λογική συνθήκη** που περιλαμβάνει στήλη ενός πλαισίου δεδομένων έχουμε δύο δυνατότητες:

- 1. Χρησιμοποιούμε τη συνάρτηση sum $(συν \partial \eta \kappa \eta)$ , καθώς η R αναπαριστά όλα τα TRUE ως 1 και τα FALSE ως 0
- 2. Χρησιμοποιούμε τη συνάρτηση which(συνθήκη), που επιστρέφει ένα διάνυσμα με τους αριθμούς των γραμμών που πληρούν τη συνθήκη και σε αυτό χρησιμοποιούμε τη συνάρτηση για το μήκος length(), δηλαδή length(which(συνθήκη))

Δοκιμάστε τα!

# Δημιουργία νέων στηλών σε πλαίσιο δεδομένων

Ένας τρόπος για να ορίσουμε μία νέα γραμμή σε ένα πλαίσιο δεδομένων είναι να ορίσουμε το όνομά της και συνήθως και την τιμή που θέλουμε να περιέχει. Η τιμή της νέας στήλης

μπορεί να είναι μία σταθερά, μία έκφραση από άλλη στήλη, το άθροισμα άλλων στηλών, κλπ.

Για να δημιουργήσουμε μία στήλη ως άθροισμα άλλων στηλών χρησιμοποιούμε τη συνάρτηση rowSums () που αθροίζει στήλες ενός πλαισίου δεδομένων.

Τα παραπάνω σε παραδείγματα:

| > :                                                                                       | students                |                 |           |                                              |  |  |  |
|-------------------------------------------------------------------------------------------|-------------------------|-----------------|-----------|----------------------------------------------|--|--|--|
|                                                                                           | names gr                | rades           | gender    |                                              |  |  |  |
| 1                                                                                         | Maria                   | 10              | female    |                                              |  |  |  |
| 2                                                                                         | Nikos                   | 8               | male      |                                              |  |  |  |
| 3                                                                                         | Thanos                  | 9               | male      |                                              |  |  |  |
| 4                                                                                         | Niki                    | 7               | female    |                                              |  |  |  |
| > :                                                                                       | students                | Svathr          | nos<-2 #  | νέα στήλη με τιμές σε όλες τις γραμμές το 2  |  |  |  |
| > :                                                                                       | students                | Svathm          | 10S       |                                              |  |  |  |
| [1                                                                                        | ] 2 2 2 2               | 2               |           |                                              |  |  |  |
| > :<br>γρ                                                                                 | students\$<br>αμμή grac | ∛vathn<br>des/2 | nos<-stud | dents\$grades/2 # νέα στήλη με τιμές σε κάθε |  |  |  |
| > :                                                                                       | students                | Svathm          | nos       |                                              |  |  |  |
| [1                                                                                        | ] 5.0 4.0               | 94.5            | 3.5       |                                              |  |  |  |
| > students\$final<-rowSums(students[c('grades','vathmos')]) #νέα<br>στήλη άθροισμα στηλών |                         |                 |           |                                              |  |  |  |
| > :                                                                                       | > students\$final       |                 |           |                                              |  |  |  |
| [1                                                                                        | [1] 15.0 12.0 13.5 10.5 |                 |           |                                              |  |  |  |

# Βασική στατιστική ανάλυση

Η συνάρτηση summary(όνομα\_πλαισίου) μας δίνει τις βασικές στατιστικές μετρικές ενός πλαισίου. Για παράδειγμα:

| > | student  | ts      |        |         |       |         |      |        |      |        |  |
|---|----------|---------|--------|---------|-------|---------|------|--------|------|--------|--|
|   | names    | grades  | gender | vathmos | final |         |      |        |      |        |  |
| 1 | Maria    | 10      | female | 5.0     | 15.0  |         |      |        |      |        |  |
| 2 | Nikos    | 8       | male   | 4.0     | 12.0  |         |      |        |      |        |  |
| 3 | Thanos   | 9       | male   | 4.5     | 13.5  |         |      |        |      |        |  |
| 4 | Niki     | 7       | female | 3.5     | 10.5  |         |      |        |      |        |  |
| > | summary  | y(stude | nts)   |         |       |         |      |        |      |        |  |
|   | names    | 5       |        | grades  |       | gender  | vat  | thmos  | fi   | nal    |  |
| L | _ength:4 | 4       | Miı    | n. :7   | .00 f | emale:2 | Min. | :3.500 | Min. | :10.50 |  |
|   |          |         |        |         |       |         |      |        |      |        |  |

| Class :character | 1st Qu.: 7.75 male :2 | 1st Qu.:3.875 | 1st Qu.:11.62 |
|------------------|-----------------------|---------------|---------------|
| Mode :character  | Median : 8.50         | Median :4.250 | Median :12.75 |
|                  | Mean : 8.50           | Mean :4.250   | Mean :12.75   |
|                  | 3rd Qu.: 9.25         | 3rd Qu.:4.625 | 3rd Qu.:13.88 |
|                  | Max. :10.00           | Max. :5.000   | Max. :15.00   |

Η συνάρτηση summary() σε αριθμητικές μεταβλητές παρουσιάζει τα τεταρτημόρια και τον αριθμητικό μέσο ως εξής:

- Ελάχιστο (Min., 0%)
- 1ο Τεταρτημόριο (1 st Qu., 25%)
- Διάμεσο (Median) (= p50=Q2, 50% )
- Αριθμητικό μέσο (Mean)
- 3ο Τεταρτημόριο (3 rd Qu., 75%)
- Μέγιστο (Max.,100%)

Για τις ποιοτικές μεταβλητές παρουσιάζει τον πίνακα συχνοτήτων (εδώ μεταβλητή gender).

Για την στατιστική επεξεργασία μίας στήλης ενός πλαισίου δεδομένων έχουμε τις ακόλουθες επίσης συναρτήσεις:

**Ελάχιστο**: min(στήλη\_πλασίου\_δεδομένων)

**Μέγιστο**: max(στήλη\_πλασίου\_δεδομένων)

**Μέσος όρος**: mean(στήλη\_πλασίου\_δεδομένων, na.rm = TRUE))

**Διάμεσος**: median(στήλη\_πλασίου\_δεδομένων)

**Τυπική απόκλιση δείγματος**: sd(στήλη\_πλασίου\_δεδομένων)

Διακύμανση δείγματος: var(στήλη\_πλασίου\_δεδομένων)

Μπορούμε να θέσουμε το όρισμα *na*.*rm* = *TRUE* όταν ο υπολογισμός πρέπει να αγνοήσει τις κενές τιμές. Για παράδειγμα ο μέσος όρος γίνεται:

mean(students\$grades, na.rm = TRUE))

Δοκιμάστε τις στατιστικές συναρτήσεις!

Χρειάζεται προσοχή όταν ζητείται τυπική **απόκλιση ή διακύμανση πληθυσμού**. Δημιουργήστε μόνοι ή αναζητήστε στο Διαδίκτυο τον τύπο για τον πληθυσμό όταν γνωρίζουμε την τυπική απόκλιση ή διακύμανση δείγματος.